### Záloha dat O2 eKasy

Jedná se o archivaci údajů umožňující zálohovat všechny údaje na externí médium a obnovu údajů z dřívější zálohy. Importují a exportují se údaje o zákaznících, zboží, skupinách zboží, složeném zboží, skupinách účtenek, daňové skupiny, míry a způsoby plateb.

### Export údajů

• Po přihlášení do eKasy zvolíme Nastavení

|                     |                               | Test Tes                        | st                                |          |
|---------------------|-------------------------------|---------------------------------|-----------------------------------|----------|
| Domû<br>Pokladna    | Hotovost v pokladn<br>0.00 KČ | Ě<br>ZMĚNIT HOTOVOST V POKLADNĚ | Nejprodávanější<br>Zboží<br>Zboží |          |
| Statistiky<br>Sklad | PODROBNOSTI O                 | TEVRIT POKLADNU                 | Zboží<br>Zboží                    |          |
|                     | Tržby:                        | DEN                             | TYDEN MESIC                       | Pokladna |
|                     |                               |                                 |                                   | Zboží    |
|                     | 1 600                         |                                 |                                   |          |
|                     | 1 200                         |                                 |                                   |          |
| ń                   | 800                           |                                 |                                   |          |
| Nastavení           | 0                             | 305                             |                                   |          |

• Záložka Zařízení, volba Zálohovat na USB

|                      |             |          |            | Test Te         | st              |          |              | 📣 💎 🖥 11:17 |
|----------------------|-------------|----------|------------|-----------------|-----------------|----------|--------------|-------------|
|                      | Nastavení   |          |            |                 |                 |          |              |             |
| Domů                 | POKLADNA    | ZAŘÍZENÍ | SPOLEČNOST | PARTNEŘI        | INFORMACE O APL | .IKACI E | EKASA NÁVODY |             |
| Dokladaa             | _           |          | _          |                 |                 | _        |              | _           |
| Statistiky           | Typ aplikad | ce       |            | Mobilní Číšníci |                 | 1        | Tiskárny     |             |
| Sklad                | Zálohovat   | na USB   |            |                 |                 |          |              |             |
|                      |             |          |            |                 |                 |          |              |             |
|                      |             |          |            |                 |                 |          |              |             |
| *                    |             |          |            |                 |                 |          |              |             |
| Nastavení            |             |          |            |                 |                 |          |              |             |
| <b>⊡</b><br>Odhlásit |             |          |            |                 |                 |          |              |             |

#### • EXPORT ÚDAJŮ

|            |   |                  | Test Test                 | 🐟 💎 🖹 11:17 |
|------------|---|------------------|---------------------------|-------------|
| Domů       | × | Zálohovat na USB |                           |             |
| Pokladna   |   |                  |                           |             |
| Statistiky |   |                  |                           |             |
| Sklad      |   |                  |                           |             |
|            |   |                  | IMPORT/EXPORT ÚDAJŮ       |             |
|            |   |                  |                           |             |
|            |   |                  | EXPORT ÚDAJÚ IMPORT ÚDAJÚ |             |
|            |   |                  |                           |             |
| Nastavení  |   |                  |                           |             |
|            |   |                  |                           |             |

### NAHRÁT NA CLOUD (A) / NAHRÁT NA USB (B)

|            |   |                  | Ja 1                                                            | 🐟 マ 🖻 11:08 |
|------------|---|------------------|-----------------------------------------------------------------|-------------|
| Domů       | × | Zálohovat na USE |                                                                 |             |
| Pokladna   |   |                  |                                                                 |             |
| Statistiky |   |                  |                                                                 |             |
| Sklad      |   |                  |                                                                 |             |
|            |   |                  | EXPORT ÚDAJŮ                                                    |             |
|            |   |                  | Tento krok archivuje vaše data. Zvolte úložiště pro zálohování. |             |
|            |   |                  | NAHRÁT NA CLOUD NAHRÁT NA USB                                   |             |
| Tip Sport  |   |                  |                                                                 |             |
| Nastavení  |   |                  |                                                                 |             |
|            |   |                  |                                                                 |             |

#### A) NAHRÁT NA CLOUD - Vyplníme uživatelské jméno a heslo (zasílá se na e-mail při registraci eKasy)

|                       |   | Ja 1                                                                                                    | 📣 マ 🖥 11:0 |
|-----------------------|---|----------------------------------------------------------------------------------------------------|------------|
| Domů                  | × | Zálohovat na USB                                                                                          |            |
| Pokladna              |   |                                                                                                    |            |
| <b></b><br>Statistiky |   |                                                                                                    | _          |
| Sklad                 |   | EXPORT ÚDAJŮ( 1 / 3 )                                                                                     |            |
|                       |   | Následující operace vyžaduje stabilní internetové připojení. Vložte heslo a uživatelské jméno do eKancelá | íe         |
|                       |   | Uživatelské<br>jméno<br>vzdáleného<br>serveru                                                             |            |
|                       |   | Heslo                                                                                                    |            |
| +<br>Tip Sport        |   | ZPÉT POKRAČOVAT                                                                                           |            |
| Nastavení             |   |                                                                                                    |            |

#### A) Vyplníme znovu heslo a stiskneme POKRAČOVAT

|                       |   | Ja 1                                                                                         | 🐟 💎 🖹 11:10 |
|-----------------------|---|----------------------------------------------------------------------------------------------|-------------|
| Domů                  | × | Zálohovat na USB                                                                             |             |
| Pokladna              |   |                                                                                              |             |
| Statistiky            |   |                                                                                              |             |
| Sklad                 |   |                                                                                              |             |
|                       |   | EXPORT ÚDAJŮ( 2 / 3 )                                                                        |             |
|                       |   | Potvrďte heslo                                                                               |             |
|                       |   | Heslo musí obsahovat 6 až 10 znaků, jedno velké písmeno, jedno malé<br>písmeno a jedno číslo |             |
|                       |   | ZPĒT POKRAČOVAT                                                                              |             |
| +<br>Tip Sport        |   |                                                                                              |             |
| Nastavení             |   |                                                                                              |             |
| <b>E→</b><br>Odhlásit |   |                                                                                              |             |

#### A) Po úspěšném exportu se zobrazí Archivace údajů, POTVRDIT

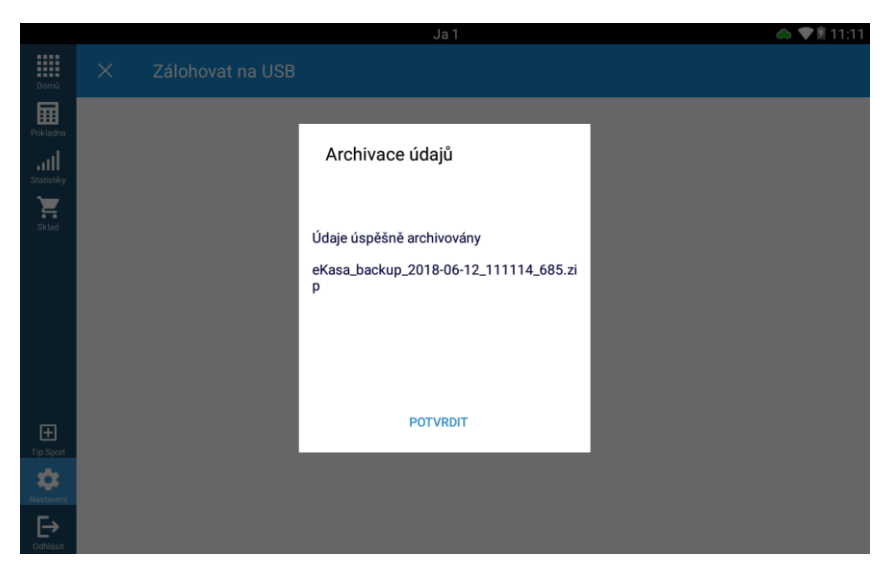

### B) NAHRÁT NA USB - Zvolte složku pro archivaci

|            |            | Test Test 🧔 💎                                                                                                    | 11:17 |
|------------|------------|----------------------------------------------------------------------------------------------------|-------|
| Domů       | ×          | Zálohovat na USB                                                                                                    |       |
| Pokladna   |            |                                                                                                    |       |
| Statistiky |            |                                                                                                    | _     |
| Sklad      |            | EXPORT ÚDAJŮ( 1 / 4 )                                                                                                    |       |
|            |            | ZVOLTE SLOŽKU PRO ARHIVACI                                                                                                    |       |
|            | Tat<br>Při | to akce vytvoří kopii všech údajů.<br>jpojte paměťové zařízení (USB / paměťovou kartu) a klikněte na Přijmout. Poté vyberte adresář, do kterého chcete kopii ulož | it.   |
|            |            | ΖΡΈΤ ΡΟΚΠΑČΟVΑΤ                                                                                                    |       |
| Nastavení  |            |                                                                                                    |       |
| E→         |            |                                                                                                    |       |

#### B) Vybereme umístění a potvrdíme volbou VYBRAT

|   |                      |                    |   | * 💎 📉 🗎 11:17 |
|---|----------------------|--------------------|---|---------------|
| ≡ | Interní úložiště     |                    |   | ■ ₹ :         |
| • | Alarms<br>1. 1. 2015 |                    |   |               |
|   | Android<br>4. 6.     |                    |   |               |
|   | DCIM<br>1.1.2015     |                    |   |               |
| • | Download<br>11. 6.   |                    |   |               |
|   | Movies<br>1. 1. 2015 |                    |   |               |
|   | Music<br>1. 1. 2015  |                    |   |               |
| - | Notifications        |                    |   |               |
|   |                      |                    |   | VYBRAT        |
|   |                      | $\bigtriangledown$ | 0 |               |

### B) Vytvoříme heslo a stiskneme POKRAČOVAT

|                      |   |                                              | Test Test                                             | 🐟 💎 🖹 11:18 |
|----------------------|---|----------------------------------------------|-------------------------------------------------------|-------------|
| Domů                 | × | Zálohovat na USB                             |                                                       |             |
| Pokladna             |   |                                              |                                                       |             |
|                      |   |                                              |                                                       |             |
| Sklad                |   |                                              | EXPORT ÚDAJŮ( 3 / 4 )                                 |             |
|                      |   | Potvrďte heslo                               |                                                       |             |
|                      |   | Heslo musí obsahova<br>písmeno a jedno číslo | t 6 až 10 znaků, jedno velké písmeno, jedno malé<br>) |             |
|                      |   | - I                                          | ZPĚT POKRAČOVAT                                       |             |
| *                    |   |                                              |                                                       | _           |
| Nastavení            |   |                                              |                                                       |             |
| <b>⊡</b><br>Odhlásit |   |                                              |                                                       |             |

#### B) Po úspěšném exportu se zobrazí Archivace údajů, POTVRDIT

|                       |  | Test Test                                  | 🐟 💎 🖹 11:18 |
|-----------------------|--|--------------------------------------------|-------------|
|                       |  |                                            |             |
| Pokladna              |  |                                            |             |
|                       |  | Archivace údajů                            |             |
|                       |  |                                            |             |
|                       |  | Údaje úspěšně archivovány                  |             |
|                       |  | eKasa_backup_2018-06-12_111829_307.zi<br>p |             |
|                       |  |                                            |             |
|                       |  | POTVRDIT                                   |             |
|                       |  |                                            |             |
| <b>A</b> Nastaveni    |  |                                            |             |
| <b>⊢⇒</b><br>odhlásit |  |                                            |             |

### Import údajů

|                                |                                                                | Test Tes                                               | t                                                   | 🐟 💎 🖥 11:17 |
|--------------------------------|----------------------------------------------------------------|--------------------------------------------------------|-----------------------------------------------------|-------------|
| Domů<br>Pokladna<br>Statistiky | Hotovost v pokl<br>0.00 Kč<br>PODROBNOSTI<br>Pokladna otevřena | Adně<br>ZMĚNIT HOTOVOST V POKLADNĚ<br>OTEVŘÍT POKLADNU | Nejprodávanější<br>Zboží<br>Zboží<br>Zboží<br>Zboží |             |
| Shidu                          | Tržby:                                                         | DEN                                                    | TYDEN MESIC                                         | Pokladna    |
|                                | 2 000                                                          |                                                        |                                                     |             |
|                                | 1 200                                                          |                                                        |                                                     |             |
| <b>N</b> astavení              | 400                                                            | 305                                                    |                                                     |             |
|                                | ٥                                                              | 11.06.                                                 |                                                     |             |

• Po přihlášení do eKasy zvolíme Nastavení

### • Záložka Zařízení, volba Zálohovat na USB

|                | Test Test             |          |            |                 |                   |                  | 🐟 💎 🖻 11:17 |
|----------------|-----------------------|----------|------------|-----------------|-------------------|------------------|-------------|
| Domů           | Nastavení<br>Pokladna | ZAŘÍZENÍ | SPOLEČNOST | PARTNEŘI        | INFORMACE O APLIK | ACI EKASA NÁVODY |             |
| Pokladna<br>J  | Typ aplikac           | e        |            | Mobilní Číšníci |                   | Tiskárny         |             |
| Sklad          | Zálohovat r           | na USB   |            |                 |                   |                  |             |
|                |                       |          |            |                 |                   |                  |             |
| *              |                       |          |            |                 |                   |                  |             |
| Nastavení<br>C |                       |          |            |                 |                   |                  |             |

• IMPORT ÚDAJŮ

|                       |   |                  | Test Test                 | 🐟 💎 🖡 11:17 |
|-----------------------|---|------------------|---------------------------|-------------|
| Domů                  | × | Zálohovat na USB |                           |             |
| Pokladna              |   |                  |                           |             |
| <b></b><br>Statistiky |   |                  |                           |             |
| Sklad                 |   |                  |                           |             |
|                       |   |                  | IMPORT/EXPORT ÚDAJŮ       |             |
|                       |   |                  |                           |             |
|                       |   |                  | EXPORT ÚDAJÚ IMPORT ÚDAJÚ |             |
|                       |   |                  |                           |             |
| *                     |   |                  |                           |             |
| Nastavení             |   |                  |                           |             |
| Ð                     |   |                  |                           |             |

VLOŽIT Z CLOUDU (A) / VLOŽIT Z USB (B)

|            |   | Test Test                                                                                      | 🐟 💎 🖻 11:38 |
|------------|---|------------------------------------------------------------------------------------------------|-------------|
| Domů       | × | Zálohovat na USB                                                                               |             |
| Pokladna   |   |                                                                                                |             |
| Statistiky |   |                                                                                                |             |
| Sklad      |   |                                                                                                |             |
|            |   | IMPORT ÚDAJŮ                                                                                   |             |
|            |   | Tato akce stáhne a nahraje do aplikace všechny archivované údaje. Všechny údaje budou ztraceny |             |
|            |   | VLOŽIT Z CLOUDU VLOŽIT Z USB                                                                   |             |
|            |   |                                                                                                |             |
| Nastavení  |   |                                                                                                |             |
|            |   |                                                                                                |             |

A) IMPORT ÚDAJŮ - Vyplníme uživatelské jméno a heslo (zasílá se na e-mail při registraci eKasy)

|            |   | Test Test                                                              | 📣 💎 🖥 11:3'                           |
|------------|---|------------------------------------------------------------------------|---------------------------------------|
| Domů       | × | Zálohovat na USB                                                       |                                       |
| Pokladna   |   |                                                                        |                                       |
| Statistiky |   |                                                                        |                                       |
| Sklad      |   | IMPORT ÚDAJŮ( 1 / 4                                                    | )                                     |
|            |   | Následující operace vyžaduje stabilní internetové připojení. Vložte he | slo a uživatelské jméno do eKanceláře |
|            |   | Uživatelské<br>jméno<br>vzdáleného<br>serveru                          |                                       |
|            |   | Heslo                                                                  |                                       |
|            |   | ZPÉT POKRAČOVA                                                         | τ                                     |
| Nastavení  |   |                                                                        |                                       |
| E.         |   |                                                                        |                                       |

### A) Zvolíme požadovanou zálohu

|            |   |             |              | Test Te     | st             |   | 🐟 💎 🖻 11:40 |
|------------|---|-------------|--------------|-------------|----------------|---|-------------|
| Domů       | × | Zálohovat n | a USB        |             |                |   |             |
| Pokladna   |   |             |              |             |                |   |             |
| statistiky |   |             |              | IMPORT Ú    | DAJŮ(2/4)      |   |             |
| Sklad      |   |             |              | Zvolte soul | bor pro přesun |   |             |
|            |   |             | Název        |             | Čas            |   |             |
|            |   |             | serverbackup |             | 2018-06-12     |   |             |
|            |   |             | eKasa_backup |             | 2018-06-12     | ' |             |
|            |   |             | serverbackup |             | 2018-06-11     |   |             |
|            |   |             |              | ZPĚT        | POKRAČOVAT     |   |             |
| \$         |   |             |              |             |                |   |             |
| [→         |   |             |              |             |                |   |             |

### A) zadáme znovu heslo a stiskneme POKRAČOVAT

|                       |   | Test Test                                                                                                    | 🐟 💎 🖹 11:40 |
|-----------------------|---|----------------------------------------------------------------------------------------------------|-------------|
| Domů                  | × | Zálohovat na USB                                                                                                    |             |
| Pokladna              |   |                                                                                                    |             |
| Statistiky            |   |                                                                                                    |             |
| Sklad                 |   |                                                                                                    | -           |
|                       |   | IMPORT ÚDAJŮ( 3 / 4 )                                                                                                    |             |
|                       |   | Potvrďte heslo                                                                                                    |             |
|                       |   | Heslo bylo vytvořeno během archivace dat. Heslo musí obsahovat 6 až 10<br>znaků, jedno velké písmeno, jedno malé písmeno a jedno číslo |             |
|                       |   | <b>ZPÉT</b> РОКВАČOVAT                                                                                                    |             |
|                       |   |                                                                                                    |             |
| Nastavení             |   |                                                                                                    |             |
| <b>[→</b><br>Odhlásit |   |                                                                                                    |             |

### A) Po úspěšném importu se zobrazí **IMPORT ÚDAJŮ**, **DOKONČIT**.

|                      |   |                | Ja 1                                                                | හ 💎 🖥 11:43 |
|----------------------|---|----------------|---------------------------------------------------------------------|-------------|
| Domů                 | × | Zálohovat na L | ISB                                                                 |             |
| Pokladna             |   |                |                                                                     |             |
| Statistiky           |   |                |                                                                     |             |
| Sklad                |   |                |                                                                     |             |
|                      |   |                | IMPORT ÚDAJŮ                                                        |             |
|                      |   |                | Data byla úspěšně importována. Aplikace se nyní automaticky uzavře. |             |
|                      |   |                | DOKONČIT                                                            |             |
|                      |   |                |                                                                     |             |
| Nastaveni            |   |                |                                                                     |             |
| <b>⊡</b><br>Odhlásit |   |                |                                                                     |             |

#### B) VLOŽIT Z USB - ZVOLTE SOUBOR PRO PŘESUN

|            |   |                  | Ja 1                     | 🖒 💎 🖹 11:50 |
|------------|---|------------------|--------------------------|-------------|
| Domů       | × | Zálohovat na USB |                          |             |
| Pokladna   |   |                  |                          |             |
| Statistiky |   |                  |                          |             |
| Sklad      |   |                  | IMPORT ÚDAJŮ( 1 / 3 )    |             |
|            |   |                  | ZVOLTE SOUBOR PRO PŘESUN |             |
|            |   |                  |                          |             |
|            |   |                  | ZPÉT POKRAČOVAT          |             |
|            |   |                  |                          |             |
| Nastavení  |   |                  |                          |             |
| E→         |   |                  |                          |             |

#### B) Vybereme soubor z interního úložiště, případně flash zařízení

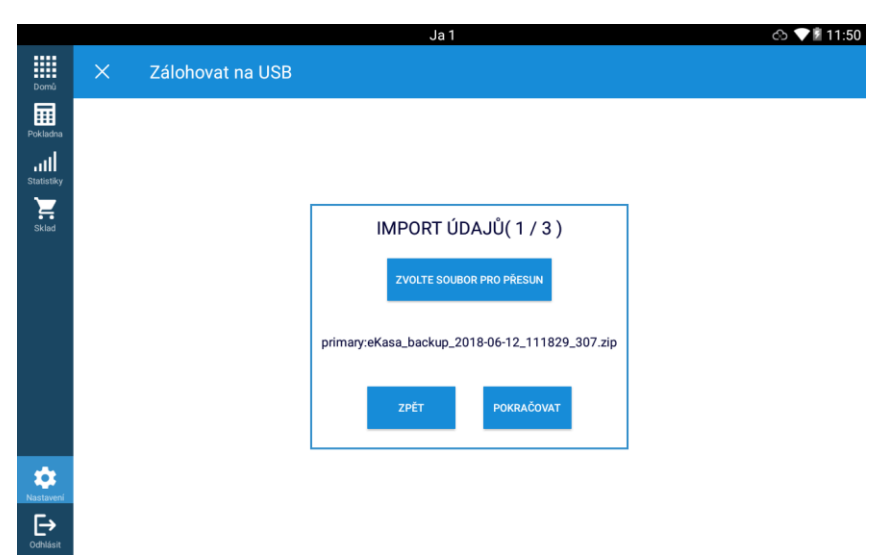

#### B) Zadáme heslo k archivu

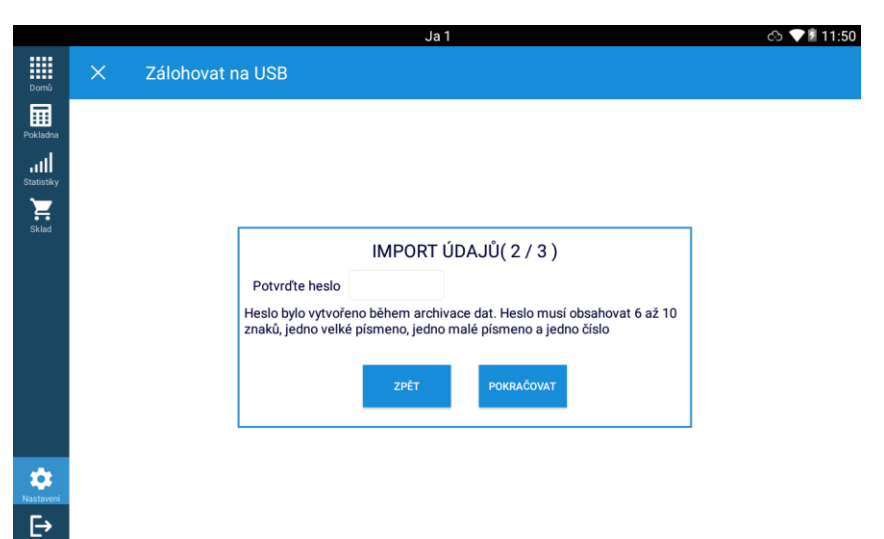

B) Po úspěšném importu se zobrazí IMPORT ÚDAJŮ, DOKONČIT.

|                       |   |                | Ja 1                                                                | යා 💎 🖥 11:50 |
|-----------------------|---|----------------|---------------------------------------------------------------------|--------------|
| Domů                  | × | Zálohovat na U | ISB                                                                 |              |
| Pokladna              |   |                |                                                                     |              |
| Statistiky            |   |                |                                                                     |              |
| Sklad                 |   |                |                                                                     |              |
|                       |   |                | IMPORT ÚDAJŮ                                                        |              |
|                       |   |                | Data byla úspěšně importována. Aplikace se nyní automaticky uzavře. |              |
|                       |   |                | DOKONČIT                                                            |              |
|                       |   |                |                                                                     |              |
| Nastavení             |   |                |                                                                     |              |
| <b>E→</b><br>Odhlásit |   |                |                                                                     |              |